Ένα βιβλίο από τη Microsoft

# Δημιουργήστε έναν Ιστότοπο

# Microsoft Visual Web Developer 2005

Express Edition

Less toge Thickprometragetists)

Δωρεάν CD-ROM με Λογισμικό και αρχεία εξάσκησης

Contract A Contraction of the Contract Contract

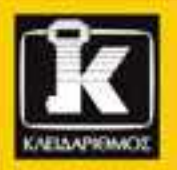

Jim Buyens

interference = interference = i

tion was about the

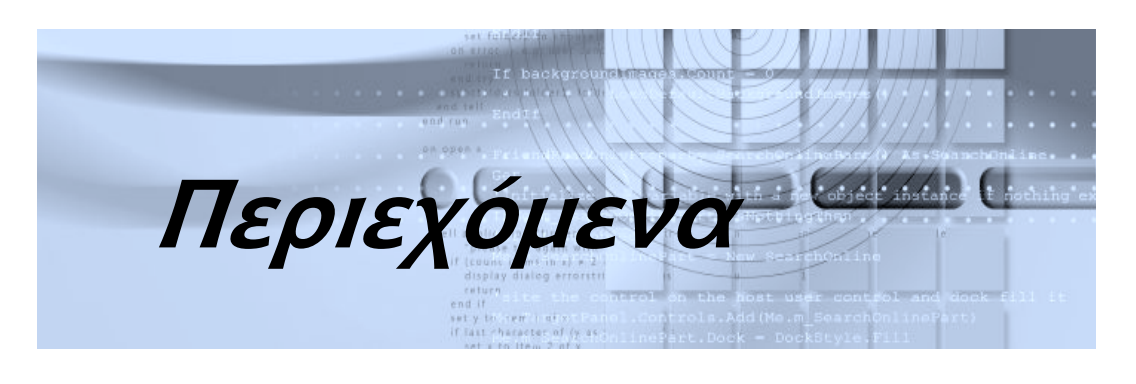

#### Κεφάλαιο 1

| Εισαγωγή στο Microsoft® Visual Web Developer™ |   |   |
|-----------------------------------------------|---|---|
| 2005 Express Edition                          | 1 | 9 |

| Τι να περιμένετε από αυτό το βιβλίο              |    |
|--------------------------------------------------|----|
| Είναι το Visual Web Developer κατάλληλο για σας; |    |
| Τι χρειάζεστε για τις δοκιμές σας                | 22 |
| Επιλογή παρόχου για το δημόσιο ιστότοπό σας      |    |
| Χειρισμός των αρχείων εικόνων ISO                |    |
| Η διασύνδεση με το χρήστη                        | 27 |

#### Κεφάλαιο 2

#### 

| Παρακολούθηση μιας ιστοσελίδας μέσω του ASP.NET 2.0 | 34 |
|-----------------------------------------------------|----|
| Ιεραρχία χειριστηρίων                               |    |
| Αντιμετώπιση συμβάντων                              |    |
| Ανασκόπηση του κύκλου ζωής της σελίδας              |    |
| Κατηγοριοποίηση των χειριστηρίων διακομιστή ASP.NET | 40 |

#### Κεφάλαιο 3

| Δημιουργία ενός νέου ιστοτόπου                            | 45 |
|-----------------------------------------------------------|----|
| Επιλογή θέσης για το αντίγραφο εργασίας του ιστοτόπου σας |    |
| Δημιουργία ενός κενού ιστοτόπου                           | 48 |
| Δημιουργία ιστοτόπου συστήματος αρχείων                   | 48 |
| Δημιουργία ιστοτόπου σε τοπικό διακομιστή IIS             | 50 |
| Δημιουργία απομακρυσμένου ιστοτόπου IIS                   | 54 |
| Δημιουργία ιστοτόπου προσπελάσιμου μέσω FTP               |    |

#### Κεφάλαιο 4

| Άνοιγμα υπάρχοντος ιστοτόπου                     | 61 |
|--------------------------------------------------|----|
| Άνοιγμα ενός πρόσφατα χρησιμοποιημένου ιστοτόπου | 62 |
| Άνοιγμα οποιουδήποτε ιστοτόπου                   | 63 |
| Άνοιγμα ιστοτόπου συστήματος αρχείων             | 64 |
| Άνοιγμα τοπικού ιστοτόπου IIS                    | 65 |
| Άνοιγμα ιστοτόπου προσπελάσιμου μέσω FTP         | 66 |
| Άνοιγμα απομακρυσμένου ιστοτόπου                 | 67 |

| Κεφάλαιο 5                                                                                                    |    |
|----------------------------------------------------------------------------------------------------|----|
| Αντιγραφή του ιστοτόπου σας7                                                                                  | 1  |
| Προσδιορισμός του ιστοτόπου προέλευσης<br>και του απομακρυσμένου ιστοτόπου7<br>Επιλογή και αντιγραφή αρχείων7 | 2  |
| Κεφάλαιο 6                                                                                                    |    |
| Δημιουργία και τροποποίηση ιστοσελίδων7                                                                       | 7  |
| Εργασία με τις προβολές ιστοσελίδας8                                                                          | 0  |
| Προσθήκη χειριστηρίων8                                                                                        | 1  |
| Προσθήκη χειριστηρίων από την Εργαλειοθήκη8                                                                   | 1  |
| Προσθήκη πινάκων και στρώσεων από τη γραμμή μενού8                                                            | 4  |
| Προσθηκη χειριστηριων απο την Εξερευνηση Λυσεων8                                                              | 4  |
| Ρυθμίση ιοιοτητών χειριστηρίων8                                                                               | 5  |
| Ρυθμιση ιδιοτητών με χρηση του παραθυρου Properties                                                           | 6  |
| Ρυθμιση ιοιοτητών με το ποντικί                                                                               | 9  |
| Ρυθμιση ιδιοτήτων με εςυτίνες ετικειες                                                                        | 1  |
| Ρύθμιση ιδιοτήτων με το μενού τοππαί                                                                          | 2  |
| Προσθήκη ή τροποποίηση υπερσυνδέσμων9                                                                         | 4  |
| Κεπάλαμο 7                                                                                                    | -  |
| Εργασία με πηγαίο κώδικα9                                                                                     | 7  |
| Χρήση του διορθωτή κειμένου9                                                                                  | 8  |
| Χρήση διάρθρωσης9                                                                                             | 9  |
| Χρήση προβολής Διαίρεσης10                                                                                    | 1  |
| Χρήση της διαταγής μετάβασης, των σελιδοδεικτών,                                                              |    |
| και της λίστας εργασιών10                                                                                     | 2  |
| Βοήθεια από τη λειτουργία IntelliSense10                                                                      | 4  |
| Εντοπισμος συντακτικών σφαλματών                                                                              | 1  |
| Ευρεση και αντικατασταση κειμενου                                                                             | 9  |
| ινιορφοτιοιτίοη του πηγαίου κωσικά                                                                            | 25 |
| Δποθήκειση μεταγλώττιση και δημοσίειση                                                                        | 5  |
| πισσηκευση, μεταγλωτηση, και σημοσιευση<br>κώδικα ποονοάμματος 11                                             | 5  |
| κωσικά προγραμματόςΤΙ                                                                                         | 5  |

#### Κεφάλαιο 8

| Δημιουργία και χρήση χειριστηρίων χρήστη Ιστού                                                        | 119        |
|----------------------------------------------------------------------------------------------------|------------|
| Δημιουργία και σχεδίαση χειριστηρίων χρήστη Ιστού<br>Ποοσθάκη χειοιστηρίων χράστη Ιστού σε μια σελίδα | 120        |
| Αποτελεσματική χρήση των χειριστηρίων χρήστη Ιστού                                                    | 122        |
| Οι ετικετες των χειριοτηριων χρήστη Ιστού<br>Χρήση στυλ CSS σε χειριστήρια χρήστη Ιστού               |            |
| Προσαρμογή σχετικών διευθύνσεων URL<br>Κωδικοποίηση κατηγορημάτων για χειριστήρια χρήστη Ιστού        | 125<br>126 |

| 1100 | 1.000  | - · · · | A     | 100 |
|------|--------|---------|-------|-----|
| 1157 | 11 S Y | ( )     | S- V  |     |
|      |        | uu      | C. V. |     |
|      |        | -       |       |     |

| Χρήση κύριων σελίδων για το συντονισμό               |     |
|------------------------------------------------------|-----|
| της διάταξης σελίδων                                 | 129 |
| Δημιουονία κύριας σελίδας                            |     |
| Εφαρμονή κύριων σελίδων σε σελίδες περιεχομένου      |     |
| Αποτελεσματική χρήση των κύριων σελίδων              |     |
| Μια ματιά στο εσωτερικό των κύριων σελίδων           |     |
| Τροποποίηση υπαρχουσών σελίδων ώστε να χρησιμοποιούν |     |
| κύριες σελίδες                                       | 139 |
| Προσαρμογή σχετικών διευθύνσεων URL                  | 141 |
| Τροποποίηση πληροφοριών κεφαλίδας                    | 141 |
| Κεφάλαιο 10                                          |     |
| Χρήση φύλλων επάλληλων στυλ                          | 143 |
| Μεμονωμένη μορφοποίηση στοιχείων σελίδας             |     |
| Χρήση επώνυμων στυλ σε πολλές σελίδες                |     |
| Δημιουργία ενός νέου αρχείου φύλλων στυλ             | 145 |
| Δημιουργία κανόνων φύλλων στυλ                       |     |
| Προσθήκη ιδιοτήτων σε κανόνες φύλλων στυλ            | 149 |
| Χρήση κοινόχρηστων στυλ στις ιστοσελίδες σας         | 150 |
| Κεφάλαιο 11                                          |     |
| Έλεγχος της εμφάνισης με θέματα του ASP.NET          | 153 |
| Δημιουργία θεμάτων ASP.NET                           |     |
| Προσθήκη φλοιών σε ένα θέμα ASP.NET                  | 155 |
| Προσθήκη φύλλων στυλ CSS σε ένα θέμα ASP.NET         | 157 |
| Εφαρμογή θεμάτων σε σελίδες και ιστοτόπους           | 159 |
| Κεφάλαιο 12                                          |     |
| Αυτόματη σύνδεση σελίδων στον ιστότοπό σας           | 163 |
| Δημιουργία χάρτη για τον ιστότοπό σας                |     |
| Δημιουργία κατακόρυφα και πλευρικά πτυσσόμενων μενού |     |
| Δημιουργία μενού δενδροειδούς προβολής               | 172 |
| "Ψίχουλα" σε ιστοτόπους                              | 173 |
| Κεφάλαιο 13                                          |     |
| Δημιουργία βάσεων δεδομένων και σύνδεση με αυτές     | 177 |
|                                                      |     |

| Κεφάλαιο 14                                                                                                    |            |
|----------------------------------------------------------------------------------------------------|------------|
| Εμφάνιση πληροφοριών βάσης δεδομένων                                                                                                    | 193        |
| Χρήση πηγών δεδομένων<br>Διευθέτηση πηγών δεδομένων<br>Προβολή πληροφοριών βάσης δεδομένων<br>Διευθέτηση ενός χειριστηρίου GridView                         |            |
| Κεφάλαιο 15                                                                                                    |            |
| Συντήρηση πληροφοριών βάσεων δεδομένων                                                                                                    | 211        |
| Χρήση του χειριστηρίου <i>GridView</i> για την ενημέρωση<br>και διαγραφή εγγραφών<br>Χρήση του χειριστηρίου <i>DetailsView</i> για την προσθήκη<br>εγγραφών | 212<br>215 |
| Κεφάλαιο 16                                                                                                    |            |
| Δημοσίευση της βάσης δεδομένων σας                                                                                                    | 221        |
| Αντιγραφή μιας βάσης δεδομένων SQL Server<br>Κατανόηση και σύνδεση σε SQL Server<br>Χοήση αλφαριθμητικών σύνδεσης                                           |            |
| Κοινή χρήση ενός μόνο αντιγράφου του SQL Server                                                                                                    |            |
| Διαχειρίση κοινοχρηστών σιακομιστών SQL<br>Παρουσίες διακομιστή                                                                                             | 230        |
| Παρουσίες χρήστη<br>Επισύναψη αρχείων βάσης δεδομένων                                                                                                    |            |
| Επισυναψη αρχείων ρασης σεουμενών<br>Κατανόραρ των συνδέσεων νοήστρ                                                                                         |            |
|                                                                                                    |            |

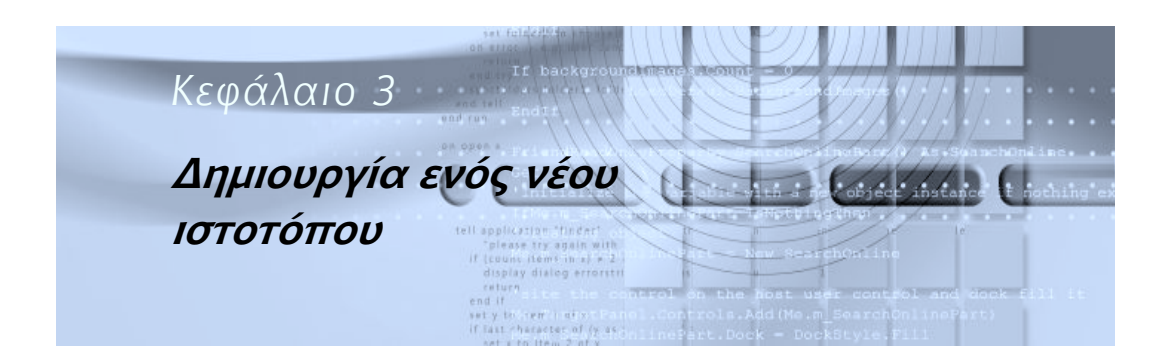

Επιλογή θέσης για το αντίγραφο εργασίας του ιστοτόπου σας, 47

Δημιουργία ενός κενού ιστοτόπου, 48 Στο Microsoft<sup>®</sup> Visual Web Developer<sup>™</sup>, όπως και γενικότερα στην πράξη, ένας ιστότοπος (ή τοποθεσία Ιστού, Web site) είναι ένα σύνολο ιστοσελίδων και συσχετισμένων αρχείων που σκοπεύετε να δημιουργήσετε, να αναπτύξετε, και να διαχειριστείτε ενιαία.

Αν θέλετε, μπορείτε να επιλέξετε να αντιμετωπίζετε έναν ολόκληρο εικονικό διακομιστή Ιστού ή όνομα περιοχής (ή τομέα, domain name) ως έναν ιστότοπο. Συχνά όμως, θα έχετε περιεχόμενο που θα θέλετε να το δημιουργήσετε σε διαφορετικό χρόνο, να το αναπτύξετε σε διαφορετικό χρόνο, να το χειριστείτε σε διαφορετικό επίπεδο ασφάλειας και, γενικότερα να το διαχειριστείτε ξεχωριστά. Ευτυχώς, με το ASP.NET 2.0 μπορείτε να ξεκινήσετε έναν καινούργιο ιστότοπο σε οποιονδήποτε φάκελο του δένδρου περιεχομένων του διακομιστή σας (δηλαδή στο χώρο URL του διακομιστή).

#### ΣΥΜΒΟΥΛΗ

Δεν υπάρχει πάγιος κανόνας που να διέπει το μέγεθος ενός ιστοτόπου ASP.NET 2.0. Οι περισσότεροι ιστότοποι, πάντως, έχουν από λίγες δεκάδες μέχρι πολλές εκατοντάδες ιστοσελίδες.

#### Συντονισμός ιστοτόπων του Visual Web Developer και εφαρμογών IIS

Ακόμη και αν αναπτύσσετε και ελέγχετε τον ιστότοπό σας στον ενσωματωμένο διακομιστή ανάπτυξης (Development Server) του Visual Web Developer, θα χρειαστεί κάποια στιγμή να τον δοκιμάσετε σε ένα πλήρες αντίγραφο του διακομιστή πληροφοριών Ιστού (IIS). Υπάρχουν δύο λόγοι για αυτό:

- Ο διακομιστής ανάπτυξης είναι προσπελάσιμος μόνο από το δικό σας υπολογιστή.
- Ο IIS είναι ο μόνος διακομιστής Ιστού πλήρους πρόσβασης που υποστηρίζει το ASP.NET 2.0.

Δυστυχώς, ο διακομιστής ΙΙS δεν υποδιαφεί το διακομιστή Ιστού σε ιστοτόπους με τον τρόπο που το κάνει το Visual Web Developer, αλλά υποδιαφεί τους διακομιστές Ιστού σε εφαρμογές. Ουσιαστικά:

- Ένας ιστότοπος είναι ένα δένδρο φακέλων που αντιμετωπίζεται από το Visual Web Developer ως μία μονάδα.
- Μια εφαρμογή είναι ένα δένδρο φακέλων που αντιμετωπίζεται από το διακομιστή IIS ως μία μονάδα.

Είναι σημαντικό αυτά τα δύο δένδρα φακέλων να ξεκινούν από τον ίδιο φάκελο. Διαφορετικά, ο ιστότοπος του Visual Web Developer δεν θα εκτελείται σωστά στο διακομιστή IIS. Υπάρχουν τρεις τρόποι για να επισημάνετε (flag) το βασικό φάκελο του ιστοτόπου σας ως εφαρμογή IIS:

- Αν δημοσιεύσετε τον ιστότοπο χρησιμοποιώντας το Microsoft FrontPage<sup>®</sup> Server Extensions, οι προεκτάσεις του διακομιστή θα επισημάνουν το βασικό φάκελο ως εφαρμογή IIS.
- Στο εργαλείο διαχείρισης του Microsoft IIS Manager, πατήστε με το δεξιό πλήκτρο του πουτικιού στο φάκελο εκκίνησης του ιστοτόπου, επιλέξτε Properties και, στην καρτέλα Directory, πατήστε στο κουμπί Create της ομάδας επιλογών Application Settings. Αν δεν έχετε άδεια να το κάνετε αυτό, επικοινωνήστε με το προσωπικό υποστήριξης του διακομιστή σας.
- Αργότερα σε αυτό το κεφάλαιο, στην ενότητα "Δημιουργία ιστοτόπου σε τοπικό IIS", εξηγείται ο τρόπος με του οποίο μπορείτε να επισημαίνετε φακέλους ως εφαρμογές IIS χωρίς να βγαίνετε από το Visual Web Developer. Πάντως, και αυτός ο τρόπος απαιτεί τις ίδιες άδειες με τη χρήση του IIS Manager.

#### Επιλογή θέσης για το αντίγραφο εργασίας του ιστοτόπου σας

Οι περισσότεροι προγραμματιστές ASP.NET διατηρούν τουλάχιστον δύο αντiγραφα κάθε ιστοτόπου που δημιουργούν: ένα αντiγραφο εργασίας και ένα αντiγραφο παραγωγής.

- Το αντίγραφο εργασίας βρίσκεται συνήθως σε μια περιοχή εκτός δικτύου ή ιδιωτική περιοχή, απομονωμένη από το κοινό για το οποίο προορίζεται ο ιστότοπος. Άλλωστε, το αντίγραφο εργασίας είναι εργασία σε εξέλιξη. Συνήθως είναι ατελές και όχι απόλυτα λειτουργικό. Υπάρχει λόγος που εργάζεστε ακόμη σε αυτό.
- Το αντίγραφο παραγωγής ή "ζωντανός" (live) ιστότοπος βρίσκεται σε ένα διακομιστή Ιστού που είναι προσπελάσιμος από το κοινό του ιστοτόπου. Όταν το αντίγραφο εργασίας είναι επιτέλους, χμμ..., λειτουργικό και έχει εγκριθεί, ο δημιουργός ή ένας διαχειριστής του αντιγράφει το αντίγραφο εργασίας στο ζωντανό ιστότοπο.

Επειδή το ASP.NET είναι μια τεχνολογία που εκτελεί κώδικα προγράμματος σε διακομιστή Ιστού, χρειάζεται ένας διακομιστής Ιστού για τον έλεγχο του ιστοτόπου ASP.NET. Επιπλέον, ο διακομιστής Ιστού πρέπει να εκτελεί το ASP.NET 2.0. Αυτό σημαίνει, ουσιαστικά, ότι έχετε δύο επιλογές:

- Μπορείτε να χρησιμοποιήσετε το Διακομιστή Πληροφοριών Ιστού (Internet Information Server, IIS), τον κορυφαίο διακομιστή Ιστού της Microsoft, εγκατεστημένο είτε στο δικό σας υπολογιστή είτε σε κάποιον απομακρυσμένο διακομιστή.
- Μπορείτε να χρησιμοποιήσετε το Διακομιστή Ανάπτυξης (Development Server) του ASP.NET, που είναι ενσωματωμένος στο Visual Web Developer. Πρόκειται για ένα υποσύνολο του IIS, το οποίο το Visual Web Developer το ξεκινάει μετά από αίτηση και το οποίο εκτελείται μέχρι να βγείτε από το Visual Web Developer.

Ο Visual Web Developer υποστηρίζει την αλληλεπιδραστική αποσφαλμάτωση για ό,τι κώδικα προγράμματος γράψετε. Αυτό σημαίνει ότι μπορείτε να ορίσετε σημεία παύσης στα οποία ο κώδικας θα πρέπει να σταματάει για να ελέγξετε τα αντικείμενα και τις μεταβλητές, να εκτελέσετε βηματικά το πρόγραμμα εντολή προς εντολή κ.ο.κ. Όταν όμως η αποσφαλμάτωση "παγώσει" τον κώδικά σας, πρέπει να παγώσει και όλο το διακομιστή Ιστού — πράγμα, φυσικά, ενοχλητικό για όποιον άλλο χρησιμοποιεί τον ίδιο διακομιστή. Για να αποφύγουν τέτοια προβλήματα, οι περισσότεροι προγραμματιστές ASP.NET αποσφαλματώνουν στον υπολογιστή τους και όχι σε κοινόχρηστους διακομιστές.

#### **ΣΗΜΑΝΤΙΚΟ**

Ο Διακομιστής Ανάπτυξης του ASP.NET δουλεύει μόνο τοπικά. Δεν μπορεί να διαβιβάσει σελίδες σε άλλον υπολογιστή. Είναι κατάλληλος μόνο για τον έλεγχο σελίδων στον υπολογιστή σας.

#### Δημιουργία ενός κενού ιστοτόπου

Μπορείτε να τοποθετήσετε το αντίγραφο εργασίας ενός ιστοτόπου ASP.NET σε τέσσερα είδη θέσεων:

- Σε μια θέση συστήματος αρχείων, όπως σε ένα φάκελο του σκληρού δίσκου του υπολογιστή σας ή σε έναν κοινόχρηστο φάκελο δικτύου.
- Σε ένα διακομιστή IIS που εκτελείται τοπικά στον υπολογιστή σας.
- Σε ένα διακομιστή IIS που εκτελείται απομακρυσμένα (δηλαδή σε άλλον υπολογιστή του δικτύου σας).
- Σε ένα διακομιστή IIS με ένα σύστημα αρχείων προσπελάσιμο μέσω FTP.

Στις επόμενες ενότητες περιγράφουμε αυτές τις επιλογές με περισσότερες λεπτομέρειες και εξηγούμε τον τρόπο δημιουργίας ενός νέου ιστοτόπου σε κάθε περίπτωση.

#### Δημιουργία ιστοτόπου συστήματος αρχείων

Σε έναν ιστότοπο συστήματος αρχείων μπορείτε να αποθηκεύσετε τα αρχεία για τον ιστότοπό σας σε οποιονδήποτε φάκελο συστήματος αρχείων θέλετε. Αυτό μπορεί να είναι τοπικά, στον υπολογιστή σας, ή σε μια κοινόχρηστη τοποθεσία αρχείων στο δίκτυο. Στον Πίνακα 3-1 συνοψίζονται τα πλεονεκτήματα και τα μειονεκτήματα αυτής της προσέγγισης.

#### Πίνακας 3-1

Πλεονεκτήματα και μειονεκτήματα ενός ιστοτόπου συστήματος αρχείων

| Πλεονεκτήματα                                                                                                    | Μειονεκτήματα                                                                                                    |
|----------------------------------------------------------------------------------------------------|----------------------------------------------------------------------------------------------------|
| Δεν χρειάζεται να εκτελείται στον<br>υπολογιστή σας πλήρες αντίγρα-<br>φο του ΙΙS. Στη θέση του μπορείτε<br>να δοκιμάζετε τις σελίδες χρησι-<br>μοποιώντας το διακομιστή ανά-<br>πτυξης του ASP.NET.<br>Δεν χρειάζεστε δικαιώματα δια- | Με το διακομιστή ανάπτυξης του<br>ASP.NET δεν μπορείτε να ελέγξε-<br>τε ορισμένες προχωρημένες δυνα-<br>τότητες του IIS — όπως η πιστο-<br>ποίηση ταυτότητας με βάση το<br>πρωτόκολλο HTTP, η κοινή σύν-<br>θεση (pooling) εφαρμογών, και τα<br>φίλτρα ISAPI. |
| χειριστή για την ισπική σημισσρ-<br>γία ή αποσφαλμάτωση των ιστο-<br>τόπων σας.                                                                                                    | Οι συνεργάτες σας δεν μπορούν να<br>δουν σε προεπισκόπηση τον ιστό-<br>τοπο κατευθείαν από τον υπολογι-                                                                                                    |
| ASP.NET είναι προσπελάσιμος<br>μόνο από τον τοπικό υπολογιστή.<br>Αυτό μπορεί να μειώσει τα τρωτά<br>σημεία του συστήματος ασφά-<br>λειας                                                                                              | προεπισκόπηση, θα πρέπει να δη-<br>μοσιεύσετε τον ιστότοπο σε ένα<br>διακομιστή που εκτελεί το IIS.                                                                                                    |

#### ΓΙΑ ΝΑ ΔΗΜΙΟΥΡΓΗΣΕΤΕ ΕΝΑΝ ΙΣΤΟΤΟΠΟ ΣΥΣΤΗΜΑΤΟΣ ΑΡΧΕΙΩΝ ΣΤΟ VISUAL WEB DEVELOPER

- [] Επιλέξτε **New Web Site** από το μενού File.
- Όταν εμφανιστεί το πλαίσιο διαλόγου New Web Site της Εικόνας 3-1, επιλέξτε ένα πρότυπο στο πλαίσιο Templates. Για παράδειγμα, επιλέξτε το ASP.NET Web Site.
- 3 Στο πεδίο Location:
  - Επιλέξτε File System (Σύστημα αρχείων) από την πτυσσόμενη λίστα.
  - Καταχωρίστε, επιλέξτε, ή κατευθυνθείτε στη θέση του συστήματος αρχείων που θέλετε.

| New Web Site                  |                    |                               |                                     | ?×     |
|-------------------------------|--------------------|-------------------------------|-------------------------------------|--------|
| Templates:                    |                    |                               |                                     |        |
| Visual Studio in              | nstalled templates |                               |                                     |        |
| ASP.NET Web<br>R Empty Web Si | ) Site<br>ite      | ASP.NET Web Service           | 😭 Personal Web Site Starter Kit     |        |
| My Templates                  |                    |                               |                                     |        |
| C Search Online               | : Templates        |                               |                                     |        |
| A blank ASP.NET W             | 'eb site           |                               |                                     |        |
| Location:                     | File System        | C:\Documents and Settings\jim | my documents\visual studio 2005\' 🐱 | Browse |
| Language:                     | Visual Basic       | *                             |                                     |        |
|                               |                    |                               | ОК                                  | Cancel |

#### Εικόνα 3-1

Αυτό το πλαίσιο διαλόγου είναι η αφετηρία για τη δημιουργία ενός νέου ιστοτόπου στο Visual Web Developer.

Στην πτυσσόμενη λίστα Language επιλέξτε την προεπιλεγμένη γλώσσα προγραμματισμού του ιστοτόπου.

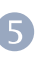

Πατήστε στο **OK**. Το Visual Web Developer δημιουργεί τον ιστότοπο, ανοίγει μια προεπιλεγμένη σελίδα στο παράθυρο σχεδίασης σελίδων, και εμφανίζει το φάκελο στην Εξερεύνηση Λύσεων (Solution Explorer).

Αν η διαδρομή που προσδιορίσατε περιέχει ήδη αρχεία, το Visual Web Developer σας προτρέπει να ορίσετε άλλο όνομα φακέλου, να ανοίξετε τον υπάρχοντα ιστότοπο, ή να δημιουργήσετε τον ιστότοπο έτσι και αλλιώς. Στην τελευταία περίπτωση, τα αρχεία του προτύπου που επιλέξατε θα αντικαταστήσουν κάθε αρχείο με ίδιο όνομα που ήδη υπάρχει.

#### Δημιουργία ιστοτόπου σε τοπικό διακομιστή IIS

Οι ιστότοποι σε τοπικό διακομιστή IIS εκτελούνται χρησιμοποιώντας ένα αντiγραφο του IIS που είναι εγκατεστημένο στον υπολογιστή σας. Κάθε ιστότοπος εκτελείται ως αυτόνομη εφαρμογή IIS. Το Visual Web Developer ενημερώνει τα αρχεία χρησιμοποιώντας τις προεκτάσεις διακομιστή FrontPage ή προσπελάζοντας απευθείας το σύστημα αρχείων. Στον Πίνακα 3-2 συνοψίζονται τα πλεονεκτήματα και τα μειονεκτήματα αυτής της προσέγγισης.

#### Πίνακας 3-2

Πλεονεκτήματα και μειονεκτήματα ενός ιστοτόπου τοπικού IIS

| Πλεονεκτήματα                   | Μειονεκτήματα                     |
|---------------------------------|-----------------------------------|
| Μπορείτε να ελέγξετε όλες τις   | Πρέπει να έχετε δικαιώματα δια-   |
| δυνατότητες ΙΙS συμπεριλαμβα-   | χειριστή για να δημιουργήσετε ή   |
| νομένων της πιστοποίησης ταυτό- | να αποσφαλματώσετε ιστοτόπους     |
| τητας με βάση το πρωτόκολλο     | IIS.                              |
| ΗΤΤΡ, της σύνθεσης (pooling)    |                                   |
| εφαρμογών, και των φίλτρων IS-  | Ανά πάσα στιγμή, μόνο ένας χρή-   |
| API.                            | στης υπολογιστή μπορεί να απο-    |
|                                 | σφαλματώνει το διακομιστή IIS.    |
| Ο ιστότοπος είναι προσπελάσιμος |                                   |
| από άλλους υπολογιστές. (Πά-    | Οι ιστότοποι τοπικού ΙΙS έχουν εξ |
| ντως, παραμένει δική σας ευθύνη | ορισμού ενεργοποιημένη την α-     |
| να εξασφαλίσετε ότι θα έχουν    | πομακρυσμένη πρόσβαση. Αυτό       |
| πρόσβαση εκεί μόνο τα πρόσωπα   | μπορεί να μην είναι επιθυμητό σε  |
| που θέλετε.)                    | μερικές περιπτώσεις.              |

Για να δημιουργήσετε έναν ιστότοπο τοπικού ΙΙS πρέπει πρώτα να καλύπτονται οι εξής απαιτήσεις:

- Πρέπει να έχετε συνδεθεί στον υπολογιστή σας με δικαιώματα διαχειριστή. Μόνο ένας διαχειριστής μπορεί να τροποποιήσει τις απαραίτητες ρυθμίσεις IIS.
- Το λογισμικό IIS πρέπει να είναι εγκατεστημένο στον υπολογιστή σας και να εκτελείται.
- Το ASP.NET 2.0 πρέπει να είναι εγκατεστημένο στον υπολογιστή σας και να είναι ενεργοποιημένο στο IIS.

Τα αρχεία ενός ιστοτόπου τοπικού ΙΙS είναι δυνατό να βρίσκονται όπου θέλετε. Μερικά παραδείγματα είναι:

- Μπορείτε να δημιουργήσετε ένα νέο ιστότοπο κάτω από το βασικό φάκελο (ρίζα) του IIS (κατά κανόνα είναι ο C:\InetPub\wwwroot) και να τον επισημάνετε ως εφαρμογή IIS.
- Μπορείτε να δημιουργήσετε ένα νέο ιστότοπο σε οποιονδήποτε φάκελο του υπολογιστή σας και να υποδείξετε στο Visual Web Developer να τον επισημάνει τόσο ως εικονικό κατάλογο IIS όσο και ως εφαρμογή IIS.

Μπορείτε να δημιουργήσετε έναν ιστότοπο που να δείχνει σε μια υπάρχουσα εφαρμογή IIS και ακολούθως να επεξεργαστείτε τα αρχεία σε εκείνη την εφαρμογή.

#### **ΓΙΑ ΝΑ ΔΗΜΙΟΥΡΓΗΣΕΤΕ ΕΝΑΝ ΙΣΤΟΤΟΠΟ ΤΟΠΙΚΟΥ ΙΙS**

- Επιλέξτε New Web Site από το μενού File.
- Όταν εμφανιστεί το πλαίσιο διαλόγου New Web Site, επιλέξτε οποιοδήποτε από τα πρότυπα που προσφέρονται στο πλαίσιο Templates.
- Βπιλέξτε HTTP στο πλαίσιο πτυσσόμενου καταλόγου Location.
- Αν θέλετε να καταχωρίσετε εσείς τη διεύθυνση URL του νέου ιστοτόπου, να εντοπίσετε τα αρχεία του στο συνήθη χώρο περιεχομένων του διακομιστή Ιστού (για παράδειγμα, στο φάκελο C:\InetPub\wwwroot), και να κάνετε τον ιστότοπο εφαρμογή IIS, συνεχίστε ως εξής:
  - Καταχωρίστε τη νέα διεύθυνση URL στο πλαίσιο κειμένου Location. Για παράδειγμα, καταχωρίστε *http://localhost/ContosoMagic*.
  - Συνεχίστε με το βήμα 9.

Διαφορετικά, ακολουθήστε τα επόμενα βήματα:

- Πατήστε στο κουμπί Browse. Θα εμφανιστεί το πλαίσιο διαλόγου Choose Location που παρουσιάζεται στην Εικόνα 3-2.
- Πατήστε στο εικονίδιο Local IIS για να εμφανιστεί η λίστα των τοπικών διακομιστών Ιστού.
- Αν θέλετε ο νέος ιστότοπος να χρησιμοποιεί αρχεία από μια υπάρχουσα εφαρμογή IIS, επιλέξτε το φάκελο από τον οποίο ξεκινάει η υπάρχουσα εφαρμογή, πατήστε στο κουμπί Open, και συνεχίστε με το βήμα 9.
- 5 Στο πλαίσιο Select The Web Site You Want To Open, επιλέξτε το διακομιστή Ιστού και μετά, αν είναι απαραίτητο, το γονικό φάκελο του ιστοτόπου που θέλετε να δημιουργήσετε. Για παράδειγμα, αν θέλετε να δημιουργήσετε έναν ιστότοπο στη θέση /doves/ white, επιλέξτε το φάκελο /doves.

| Choose Location |                                                                                                    | ?×          |
|-----------------|----------------------------------------------------------------------------------------------------|-------------|
| File System     | Local Internet Information Server<br>Select the Web site you want to open.<br>Local Web Servers<br> |             |
|                 |                                                                                                    | Open Cancel |

#### Εικόνα 3-2

Αυτό το πλαίσιο διαλόγου παρουσιάζει μια λίστα με τοπικούς διακομιστές Ιστού και τους χώρους URL που τους αντιστοιχούν. Χρησιμοποιήστε το για να επιλέξετε το γονικό φάκελο του νέου ιστοτόπου που θέλετε να δημιουργήσετε.

Αν θέλετε τα αρχεία του νέου ιστοτόπου να βρίσκονται μέσα στο συνήθη χώρο περιεχομένων του διακομιστή Ιστού, χρησιμοποιήστε το πλαίσιο διαλόγου Choose Location ως εξής:

- Πατήστε στο κουμπί Create New Web Application. Είναι το πρώτο από τα τρία κουμπιά που εμφανίζονται στην επάνω δεξιά γωνία του πλαισίου διαλόγου.
- Ένας νέος φάκελος, με το όνομα WebSite, θα εμφανιστεί στο πλαίσιο Select The Web Site You Want To Open. Μετονομάστε τον όπως θέλετε.

Αν θέλετε τα αρχεία του νέου ιστοτόπου να βρίσκονται αλλού, ακολουθήστε τα επόμενα βήματα:

- Πατήστε στο κουμπί Create New Virtual Directory. Είναι το μεσαίο από τα κουμπιά στην επάνω δεξιά γωνία του πλαισίου διαλόγου Choose Location. Μόλις πατήσετε σε αυτό, θα εμφανιστεί το πλαίσιο διαλόγου New Virtual Directory (Νέος εικονικός κατάλογος) που φαίνεται στην Εικόνα 3-3.
- Στο πλαίσιο Alias Name καταχωρίστε τη διαδρομή URL όπου θέλετε να βρίσκεται ο νέος ιστότοπος.

- Στο πλαίσιο Folder, καταχωρίστε (ή μετακινηθείτε προς) τη θέση όπου θα βρίσκονται τα αρχεία του ιστοτόπου.
- Πατήστε στο ΟΚ για να δημιουργήσετε τον εικονικό κατάλογο.
- 8 Πατήστε στο κουμπί **Open** για να δημιουργήσετε τον ιστότοπο στο διακομιστή IIS.
- 9 Επιλέξτε την προεπιλεγμένη γλώσσα προγραμματισμού του ιστοτόπου.
- Πατήστε στο **ΟΚ** για να δημιουργήσετε τον ιστότοπο και να τον ανοίξετε στο Visual Web Developer.

| New Virtual Directory | ?×        |
|-----------------------|-----------|
| <u>A</u> lias name:   |           |
| 1                     |           |
| <u>F</u> older:       |           |
|                       | Browse    |
|                       |           |
|                       | OK Cancel |

#### Εικόνα 3-3

Σε αυτό το πλαίσιο διαλόγου μπορείτε να ορίσετε ένα φάκελο στο χώρο URL του διακομιστή Ιστού και να συσχετίσετε με αυτόν μια φυσική θέση αρχείων.

Αν η διαδρομή που προσδιορίσατε περιέχει ήδη αρχεία, το Visual Web Developer θα σας ενημερώσει με ένα προειδοποιητικό μήνυμα.

#### Δημιουργία απομακρυσμένου ιστοτόπου IIS

Ένας απομακρυσμένος ιστότοπος χρησιμοποιεί ένα αντίγραφο του IIS που είναι εγκατεστημένο σε κάποιον άλλο υπολογιστή, στον οποίο μπορείτε να έχετε πρόσβαση μέσω δικτύου. Τα αρχεία του ιστοτόπου βρίσκονται στον απομακρυσμένο υπολογιστή και το Visual Web Developer επικοινωνεί με τον ιστότοπο μέσω του λογισμικού FrontPage Server Extensions. Στον Πίνακα 3-3 παρουσιάζονται τα πλεονεκτήματα και τα μειονεκτήματα αυτής της προσέγγισης.

Για να δημιουργήσετε έναν απομακρυσμένο ιστότοπο IIS απαιτούνται τα εξής:

Στον απομακρυσμένο υπολογιστή πρέπει να εκτελείται η έκδοση 2.0 του .NET Framework.

- Στον απομακρυσμένο υπολογιστή πρέπει να έχει εγκατασταθεί και να εκτελείται ο διακομιστής IIS.
- Το ASP.NET πρέπει να είναι ενεργοποιημένο στο IIS του απομακρυσμένου υπολογιστή.
- Το λογισμικό FrontPage Server Extensions πρέπει να είναι εγκατεστημένο και ενεργοποιημένο στο επίπεδο βασικού φακέλου του υπολογιστή όπου δημιουργείτε τον ιστότοπο.
- Πρέπει να έχετε άδεια διαχείρισης ή συντάκτη FrontPage για να μπορείτε να δημιουργήσετε νέους φακέλους και αρχεία στον απομακρυσμένο υπολογιστή.

#### Πίνακας 3-3

Πλεονεκτήματα και μειονεκτήματα ενός απομακρυσμένου ιστοτόπου IIS.

| Πλεονεκτήματα                      | Μειονεκτήματα                      |
|------------------------------------|------------------------------------|
| Μπορείτε να ελέγξετε τον ιστότοπο  | Η διευθέτηση του κοινού διακομιστή |
| στο ίδιο περιβάλλον με το διακομι- | για την αποσφαλμάτωση μπορεί να    |
| στή παραγωγής (ή, αν θέλετε να το  | αποδειχθεί πολύπλοκη.              |
| τολμήσετε, κατευθείαν στο διακομι- |                                    |
| στή παραγωγής).                    | Μόνο ένας από τους προγραμματι-    |
|                                    | στές μπορεί να αποσφαλματώνει την  |
| Πολλοί προγραμματιστές μπορούν     | εφαρμογή ανά πάσα στιγμή. Επι-     |
| να εργάζονται ταυτόχρονα στον ίδιο | πλέον, ο διακομιστής αναστέλλει    |
| ιστότοπο.                          | κάθε άλλη αίτηση για όσο χρόνο ο   |
|                                    | προγραμματιστής ελέγχει τον κώδι-  |
|                                    | кα.                                |

#### **ΓΙΑ ΝΑ ΔΗΜΙΟΥΡΓΗΣΕΤΕ ΕΝΑΝ ΑΠΟΜΑΚΡΥΣΜΕΝΟ ΙΣΤΟΤΟΠΟ ΙΙS**

- Επιλέξτε New Web Site από το μενού File.
  - Όταν εμφανιστεί το πλαίσιο διαλόγου New Web Site, επιλέξτε ένα από τα πρότυπα στο πλαίσιο Templates.
- 3 Στο πεδίο Location, επιλέξτε **ΗΤΤΡ** από το πλαίσιο του πτυσσόμενου καταλόγου.
- 4 Ακολουθήστε κατά την κρίση σας μία από τις επόμενες διαδικασίες:

- Καταχωρίστε τη διεύθυνση URL του νέου ιστοτόπου στο πλαίσιο Location. Για παράδειγμα, πληκτρολογήστε *http://www.example.com/ContosoMagic*
- Πατήστε στο κουμπί Browse, επιλέξτε Remote Site, και μετά καταχωρίστε τη διεύθυνση URL που θέλετε στο πλαίσιο Web Site Location.
- Πατήστε στο κουμπί Browse, επιλέξτε Remote Site, πατήστε στο κουμπί New Web Site, και καταχωρίστε τη διεύθυνση URL που θέλετε στο πλαίσιο Web URL.
- Επιλέξτε την προεπιλεγμένη γλώσσα προγραμματισμού του ιστοτόπου.
- Πατήστε στο **ΟΚ** για να δημιουργήσετε τον ιστότοπο και να τον ανοίξετε στο Visual Web Developer.

Το Visual Web Developer θα δημιουργήσει τον ιστότοπο, θα ανοίξει μια προεπιλεγμένη σελίδα στο σχεδιαστή σελίδας, και θα εμφανίσει το φάκελο στην Εξερεύνηση Λύσεων. Αν η διαδρομή που προσδιορίσατε περιέχει ήδη αρχεία, το Visual Web Developer θα σας προτρέψει να προσδιορίσετε μια διαφορετική τοποθεσία.

#### Δημιουργία ιστοτόπου προσπελάσιμου μέσω FTP

Σε μερικούς διακομιστές Ιστού, ο μόνος τρόπος ενημέρωσης των αρχείων είναι με τη χρήση του Πρωτοκόλλου Μεταφοράς Αρχείων (File Transfer Protocol, FTP). Αυτή η περίπτωση παρουσιάζεται συχνά σε διακομιστές που παρέχονται από εμπορικές υπηρεσίες φιλοξενίας. Το Visual Web Developer υποστηρίζει και αυτό το περιβάλλον. Ειδικότερα:

- Όποτε το Visual Web Developer χρειάζεται να διαβάσει ή να γράψει ένα αρχείο, το κάνει μέσω FTP.
- Αν η τοποθεσία FTP βρίσκεται επίσης μέσα στο δένδρο περιεχομένων ενός διακομιστή Ιστού IIS που εκτελεί το ASP.NET 2.0, μπορείτε να εκτελέσετε και να ελέγξετε τον ιστότοπό σας στον ίδιο διακομιστή.

Στον Πίνακα 3-4 συνοψίζονται τα πλεονεκτήματα και μειονεκτήματα ενός ιστοτόπου προσπελάσιμου μέσω FTP.

Δημιουργήστε δυναμικές ιστοσελίδες χωρίς να γράψετε ουτε μία γραμμή κώδικα! Ο πρακτικός αυτός οδηγός, με τα έργα εκμάθησης και το πλήθος των εικονογραφημένων παραδειγμάτων, σας εισαγάγει γρήγορα στη δημιουργία ιστοτόπων που θα διαθέτουν μερικά από τα πιο δημοφιλή χαρακτηριστικά του Ιστού.

#### Διασκεδάστε ανακαλύπτοντας πώς:

- Να προσθέτετε κείμενο, εικόνες, και άλλα αντικείμενα σε μια ιστοσελίδα
- Να δημιουργείτε αναδυόμενα και πτυσσόμενα μενού
- Να προσθέτετε ομοιομορφία στην ιστοσελίδα σας με Φύλλα Επάλληλων Στυλ (CSS), Κύριες σελίδες, και Θέματα
- Να προσθέτετε δυνατότητες βάσεων δεδομένων στον ιστότοπό σας
- Να περιορίζετε την πρόσβαση σε κάποιες ιστοσελίδες σας — ή και σε όλες
- Να επιτρέπετε στους επισκέπτες των ιστοσελίδων σας να τις προσαρμόζουν στις προτιμήσεις τους

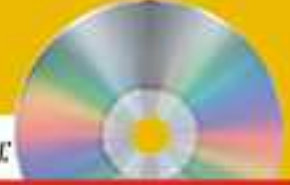

Το CD περιλαμβάνει:

- To Visual Web Developer 2005 Express Edition
- To Microsoft SQL Server = 2005 Express Edition

Για πληροφορίες σχετικά με το δώρεαν περιεχομένο και τις αποιτήσεις συστήματος, δείτε την Εισογώγη του Βιβλίου.

EHMERSH H dyy Arth Extensi tou Bulliani deariiterae war arth auxeruquia tou monyphysiato; Visual Web Developer 2005 Express Edition

Για περιοσστερες πληροφορίες σχετικά με τα προίοντα της Μιαιασο & Press\* (στα αγγλικά) επισκεφθείτε την τοποθεσία microsoft.com/mspress

### Ένα βιβλίο από τη Microsoft

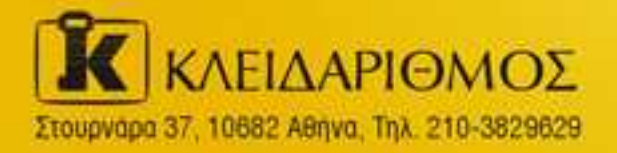

Emocepeeire µoç oro internet www.klidarithmos.gr

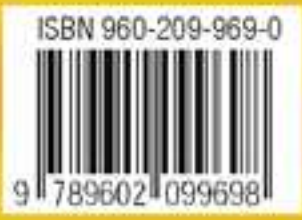